# Orter/Platser – Ortsträdet i Disgen

### Hjälp på DIS hemsida – www.dis.se

- Handledningen till Disgen
  - Innehållsförteckning till handledning
    - <u>www.dis.se/innehall-disgen-handledning</u>
- Disgensupport
  - o <u>www.dis.se/disgen-support</u>
  - o <u>www.dis.se/fadder-listaSverige</u>

#### Handledningen för ortsträdet

- <u>www.dis.se/orter</u>
- Ortsträdet i Disgen ger många fördelar.
  - Du får alltid orterna stavade på samma sätt.
  - Lägger du själv upp bynamn och gårdsnamn i församlingarna får du en god överblick över församlingen.
  - Lägger du sen till koordinater kan du på kartan se hur personer flyttade.

### Begreppet "Orter" i Disgen

- Kan avse två olika begrepp
  - A) Geografiskt område
    - Land, län, socken/församling, by, kvarter, ...
  - B) Exakt plats
    - Gård, hus, torp, slott, skola, kyrka, ...
- Lagras i en struktur i Ortsträdet i Disgen
  - o I olika nivåer
  - o Utgår i Disgen från folkbokföringsindelningen i Sverige

### Ortsträdet i Disgen

- Församlingsstruktur levereras med Disgen
  - Nivåer: Sverige Län Kommun Församling
  - Koordinater på kyrkor
  - Grundstruktur för utländska orter
- Nås via lampan i notisen
- Lägg till egna orter/platser i en församling
  - Nivåer: By Gård Torp
  - Kan förses med koordinater
- Lampan tänds när man valt Disgen-ort

#### Exempel på ortsbeteckningar i Disgen

- Byar
  - Åkarp, Burlöv (M)
- Gårdar
  - Åkarp nr 6, Åkarp, Burlöv (M)
- Hus i staden
  - Rundelen XIX, Malmö Caroli (M)
- Torp
  - Nilstorpet, Gränum nr 3, Gränum, Jämshög (K)

## De tre övre nivåerna i Ortsträdet

- Enbart till för grupperingen
- För Sverige
  - o Sverige, Län, Kommun
- För utlandet
  - Övriga länder, Världsdelar, Världsdel
- Det är bara det från och med nivå 4 i ortsträdet som kommer med i ortsfältet i notisen

### Lämpliga nivåer för Sverige

- Socken/församling
  - Med län, länsbokstav (eller landskap)
  - Kommer med vid installation
- By/Kvarter (även t.ex. slott, herrgård)
- Gård, Hus, Torp

### Fastighetsbeteckningar

- Tidigare
  - Käglinge Litt Ac, Glostorp (M)
  - Rundelen XIX, Malmö Caroli (M)
  - Nilstorpet, Brödhult nr 3, Kyrkhult (K)
  - Hassle nr 4, Hassle, Stehag (M)
  - Lavspinnaren 7, Vintrie (M)
- Idag
  - Hassle 4:16, Eslövs kommun, Skåne län
  - o Lavspinnaren 7, Malmö kommun, Skåne län

#### Historiska församlingar

- Tidigare församlingar som inte fanns 1989
- Ligger sist inom respektive kommun
- Har en RSV-kod som slutar på 00 (nollnoll)
- Har inga koordinater

### Användning av ortsträdet i Disgen

- Händelsenotiser (fältet Ort)
- Skapa söklistor (med kikaren)
  - Söka personer utgående från ort i ortsträdet (valfri nivå)
  - För angivna notiser
  - Utskrifter och Utdrag
- Kartan
- Export till Släkten, HTML eller Google Earth
  - o Ortsinformation, ortsregister, beskrivning, bild

### Koordinater

- Inom Sverige
  - Svenska referenssystem (RT90)
  - Visas i kartfönstret
    - Även i Google Maps och Google Earth
- I utlandet
  - Longitud och latitud
  - o Visas i
    - Google Maps och Google Earth

### Koordinater

- Församlingarna enligt 1989 år indelning har koordinaterna satta på kyrkan
  - Historiska församlingar har inga koordinater
- Orter (byar, gårdar, etc) du själv lägger in får samma koordinater som ovanliggande nivå
  - Du kan själv ange koordinater på lite olika sätt
    - Eniro.se, Hitta.se (kopiera RT90) Google Maps för utlandet
    - Direkt i en underlagskarta
    - $\circ$  Eller skriva in för hand

## Ändra i strukturen

- Flytta
  - Klipp ut följt av
  - Klistra in
    - På samma nivå eller
    - På nästa nivå (underliggande nivå)
  - o Flytta aldrig det som levererades med Disgen
    - Varken församlingarna eller överliggande struktur
- Ta bort

### Specialfunktioner

- Konvertera till Disgen-orter
- Återställ Disgen-orter
- Exportera orter till XML
- Importera orter från XML

#### Lägg in nya orter

- Görs via lampan vid fältet Ort i notisen
  - Lägg in nya, eller
  - Välj befintlig

## Levererat Ortsträd i Disgen

| Senast använda <u>f</u> örsamlingar: | •        |                         |
|--------------------------------------|----------|-------------------------|
| Senast använda <u>o</u> rter:        | •        |                         |
| O <u>r</u> tsstruktur                |          |                         |
|                                      | <u>^</u> |                         |
| a 🖓 Sverige <land></land>            |          | Y Stäng                 |
| ⊳ - 🖉 Stockholms län < AB>           |          | Stally                  |
| 👂 - 🙆 Västerbottens län <ac></ac>    |          | 7 Hiälp                 |
| ⊳ - 🖉 Norrbottens län <bd></bd>      |          |                         |
| ⊳- 🖉 Uppsala län <c></c>             |          |                         |
| ▷ - 🙆 Södermanlands län <d></d>      |          | All Cale                |
| ⊳ - 🚱 Östergötlands län <e></e>      | -        |                         |
| ⊳ - 🚱 Jönköpings län <f></f>         | -        |                         |
| ⊳ - 🚱 Kronobergs län <g></g>         |          | N                       |
| ⊳ - 🖉 Kalmar län <h></h>             |          | Ny s <u>a</u> mma niva. |
| ⊳ - 🚱 Gotlands län <i></i>           |          | Ny nästa nivå.          |
| ⊳ 🖉 Blekinge län <k></k>             |          | Thy Hasta Invali        |
| ⊳ - 🚱 Kristianstads län <l></l>      |          |                         |
| - 🖉 Malmöhus län <m></m>             |          | Än <u>d</u> ra          |
|                                      |          |                         |
| Bjuv (M)                             |          | -                       |
| Ekeby (M)                            |          | la <u>b</u> ort         |
| 🛵 Norra Vram (M)                     |          |                         |
| 🦾 Risekatslösa (M)                   |          |                         |
| ⊳-& Burlöv <kommun></kommun>         |          |                         |
| ⊳ - 🔂 Eslöv <kommun></kommun>        |          |                         |
| ▷ - 🔂 Helsingborg <kommun></kommun>  |          |                         |
| ⊳-🛃 Höganäs <kommun></kommun>        |          |                         |
| ⊳-د Hörby <kommun></kommun>          |          |                         |
| ⊳ 🤁 Höör <kommun></kommun>           |          |                         |
| ⊳-🛃 Kävlinge <kommun></kommun>       |          |                         |
| ▷ - 4 Landskrona < Kommun>           |          |                         |

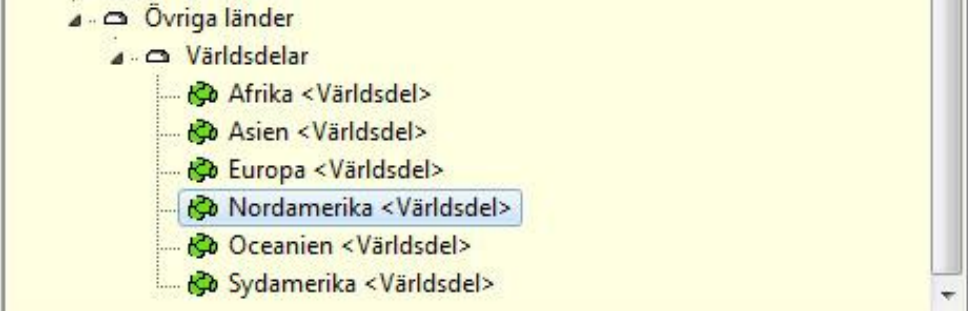

| Senast använda församlingar:                                                                                                    |                                                                                                    |                                   |                                         | -     | Prepo                                     | sition                        |
|----------------------------------------------------------------------------------------------------|----------------------------------------------------------------------------------------------------|-----------------------------------|-----------------------------------------|-------|-------------------------------------------|-------------------------------|
|                                                                                                    |                                                                                                    |                                   |                                         |       | <star< td=""><td>ndard&gt; 🔻</td></star<> | ndard> 🔻                      |
| Senast använda <u>o</u> rter:                                                                                                    |                                                                                                    |                                   |                                         | •     | Ing                                       | jen prepositio                |
| O <u>r</u> tsstr                                                                                                    | ruktur                                                                                                    |                                   |                                         |       |                                           |                               |
| Ø Östergötlands län <e></e>                                                                                                    |                                                                                                    |                                   |                                         | -     |                                           | OK                            |
| Jönköpings län <f></f>                                                                                                    |                                                                                                    |                                   |                                         |       | Y                                         | Avhot                         |
| Kronobergs län <g></g>                                                                                                    |                                                                                                    |                                   |                                         |       | _                                         | (insi)s                       |
| ▶- 🥙 Kalmar län <h></h>                                                                                                    |                                                                                                    |                                   |                                         |       | ?                                         | Hjälp                         |
| D Gotlands lan <1>                                                                                                    |                                                                                                    |                                   |                                         |       |                                           |                               |
| Biekinge Ian <k></k>                                                                                                    |                                                                                                    |                                   |                                         |       |                                           |                               |
| Anstranstads ian <l></l>                                                                                                    |                                                                                                    |                                   |                                         |       |                                           | Sök                           |
| Biny (Kommun)                                                                                                    |                                                                                                    |                                   |                                         |       |                                           |                               |
| A C Burlow (Kommun)                                                                                                    |                                                                                                    |                                   |                                         |       |                                           |                               |
| Cas Burlov (M)                                                                                                    |                                                                                                    |                                   |                                         |       | Ny                                        | s <u>a</u> mma nivå.          |
| - Las Eslov < Kommun>                                                                                                    |                                                                                                    |                                   |                                         |       |                                           |                               |
| - 🖧 Helsingborg < Kommun                                                                                                    | 1>                                                                                                    |                                   |                                         | H     | N                                         | y <u>n</u> asta niva          |
| - 🔁 Höganäs < Kommun>                                                                                                    |                                                                                                    |                                   |                                         |       | _                                         |                               |
| ♭-ಔ Hörby <kommun></kommun>                                                                                                    |                                                                                                    |                                   |                                         |       |                                           | Än <u>d</u> ra                |
| Höör <kommun></kommun>                                                                                                    |                                                                                                    |                                   |                                         |       |                                           |                               |
| Kävlinge <kommun></kommun>                                                                                                    |                                                                                                    |                                   |                                         |       | 1                                         | 7.1.1                         |
| Landskrona < Kommuni                                                                                                    | >                                                                                                    |                                   |                                         |       |                                           | Ta poir                       |
| igera ort<br>runddata <u>B</u> eskrivning Bil <u>d</u>                                                                                                    | 0 10                                                                                                    |                                   | •                                       |       |                                           |                               |
| igera ort<br>runddata <u>B</u> eskrivning Bil <u>d</u><br>Ortens härstamning<br>Sverige <land> Malmöhus län <m></m></land>                                                                                                    | - Burlöv <kom< th=""><th>mun&gt; Bu</th><th>ırlöv (M)</th><th></th><th></th><th>OK</th></kom<>                                                                                   | mun> Bu                           | ırlöv (M)                               |       |                                           | OK                            |
| igera ort<br>runddata <u>B</u> eskrivning Bil <u>d</u><br>Ortens härstamning<br>Sverige <land> Malmöhus län <m><br/>Namn i <u>ö</u>versikten</m></land>                                                                                                    | - Burlöv <kom<br><u>S</u>lag av d</kom<br>                                                                                                    | imun> Bu<br>ort                   | urlö∨ (M)                               |       | ×                                         | OK<br>Avbryt<br><u>H</u> jälp |
| igera ort<br>runddata <u>Beskrivning Bild</u><br>Ortens härstamning<br>Sverige <land> Malmöhus län <m><br/>Namn i <u>ö</u>versikten<br/>Åkarp</m></land>                                                                                                    | - Burlöv <kom<br><u>Slag av o</u></kom<br>                                                                                                    | imun> Bu<br>ort                   | ırlöv (M)                               |       |                                           | OK<br>Avbryt<br><u>H</u> jälp |
| igera ort<br>runddata <u>Beskrivning Bild</u><br>Ortens härstamning<br>Sverige <land> Malmöhus län <m><br/>Mamn i <u>ö</u>versikten<br/>Åkarp</m></land>                                                                                                    | - Burlöv <kom<br><u>S</u>lag av d</kom<br>                                                                                                    | ımun> Bu<br>ort                   | ırlöv (M)                               |       |                                           | OK<br>Avbryt<br><u>H</u> jälp |
| igera ort<br>runddata <u>Beskrivning Bild</u><br>Ortens härstamning<br>Sverige <land> Malmöhus län <m><br/>Mamn i <u>ö</u>versikten<br/>Åkarp<br/>Namn i <u>u</u>tskrifter</m></land>                                                                                                    | - Burlöv <kom<br><u>S</u>lag av d</kom<br>                                                                                                    | imun> Bu<br>ort                   | ırlöv (M)                               | ,     |                                           | OK<br>Avbryt<br><u>H</u> jälp |
| igera ort<br>runddata <u>B</u> eskrivning Bil <u>d</u><br>Ortens härstamning<br>Sverige <land> Malmöhus län <m><br/>Åkarp<br/>Namn i <u>u</u>tskrifter<br/>Åkarp, Burlöv (M)</m></land>                                                                                                    | - Burlöv < Kom<br><u>S</u> lag av o                                                                                                    | imun> Bu<br>ort                   | ırlöv (M)                               |       |                                           | OK<br>Avbryt<br><u>H</u> jälp |
| igera ort<br>runddata <u>Beskrivning</u> Bil <u>d</u><br>Ortens härstamning<br>Sverige <land> Malmöhus län <m><br/>Åkarp<br/>Namn i <u>u</u>tskrifter<br/>Åkarp, Burlöv (M)<br/>Koordinater</m></land>                                                                                                    | - Burlöv <kom<br><u>S</u>lag av d</kom<br>                                                                                                    | imun> Bu                          | ırlöv (M)                               |       |                                           | OK<br>Avbryt<br><u>Hj</u> älp |
| igera ort<br>runddata <u>Beskrivning</u> Bil <u>d</u><br>Ortens härstamning<br>Sverige <land> Malmöhus län <m><br/>Åkarp<br/>Namn i <u>o</u>versikten<br/>Åkarp<br/>Namn i <u>u</u>tskrifter<br/>Åkarp, Burlöv (M)<br/>Koordinater<br/>Kartprojektion (för orter i Sverige) R</m></land>                                                       | - Burlöv < Kom<br><u>S</u> lag av d<br>By                                                                                                    | imun> Bu<br>ort                   | ırlō∨ (M)                               |       | 6170778                                   | OK<br>Avbryt<br>Hjälp         |
| igera ort<br>runddata <u>Beskrivning</u> Bil <u>d</u><br>Ortens härstamning<br>Sverige <land> Malmöhus län <m><br/>Mamn i <u>ö</u>versikten<br/>Åkarp<br/>Namn i <u>u</u>tskrifter<br/>Åkarp, Burlöv (M)<br/>Koordinater<br/>Kartprojektion (för orter i Sverige) <u>R</u></m></land>                                                          | - Burlöv <kom< td=""><td>ort<br/>X: 0<br/>Y: 0</td><td>ırlöv (M)<br/>(RT 90)<br/>(RT 90)</td><td></td><td>6170778<br/>1330468</td><td>OK<br/>Avbryt<br/><u>H</u>jälp</td></kom<> | ort<br>X: 0<br>Y: 0               | ırlöv (M)<br>(RT 90)<br>(RT 90)         |       | 6170778<br>1330468                        | OK<br>Avbryt<br><u>H</u> jälp |
| igera ort<br>runddata <u>Beskrivning</u> Bil <u>d</u><br>Ortens härstamning<br>Sverige <land> Malmöhus län <m><br/>Mamn i <u>ö</u>versikten<br/>Åkarp<br/>Namn i <u>u</u>tskrifter<br/>Åkarp, Burlöv (M)<br/>Koordinater<br/>Kartprojektion (för orter i Sverige) <u>R</u><br/>© Använd position<br/>Latitud / longitud (SWEREF 99)</m></land> | - Burlöv <kom< td=""><td>imun&gt; Bu<br/>ort<br/>• X: (<br/>Y: (</td><td>ırlöv (M)<br/>(RT 90)<br/>(RT 90)</td><td></td><td>6170778</td><td>OK<br/>Avbryt<br/>Hjälp</td></kom<>  | imun> Bu<br>ort<br>• X: (<br>Y: ( | ırlöv (M)<br>(RT 90)<br>(RT 90)         |       | 6170778                                   | OK<br>Avbryt<br>Hjälp         |
| igera ort runddata <u>Beskrivning</u> Bil <u>d</u> Ortens härstamning Sverige <land> Malmöhus län <m> Namn i <u>ö</u>versikten Åkarp Namn i <u>u</u>tskrifter Åkarp, Burlöv (M) Koordinater Kartprojektion (för orter i Sverige) Kartprojektion Latitud / longitud (SWEREF 99) Grad Minut Sekun</m></land>                                     | - Burlöv < Kom                                                                                                    | ort<br>Y: 0                       | ırlöv (M)<br>(RT 90)<br>(RT 90)<br>Grad | Minut | 6170778<br>1330468<br>Sekund              | OK<br>Avbryt<br>Hjälp         |

# Lägg in ny by Åkarp i Burlöv i Ortsträdet

#### X 😗 Välj ort Preposition Senast använda församlingar: • <standard> ٠ Senast använda orter: • Ingen preposition Ortsstruktur OK D - Ø Östergötlands län <E> . Jönköpings län <F> Avbryt x Kronobergs län <G> ▶ - Ø Kalmar län <H> Hjālp ▷ Ø Gotlands lān <I> ▷- Ø Blekinge län <K> ▷- Ø Kristianstads län <L> 備 Sök - 🚱 Malmöhus län <M> Biuv <Kommun> ▲ 🛃 Burlöv <Kommun> Ny samma niva... 4 - Con Burlaw (MA) Akarp < By> Ny nästa nivå... = Eslov <Kommun> Helsingborg <Kommun> Höganäs <Kommun> Ändra... - C Hörby < Kommun> Höör <Kommun> Ta bort Kävlinge <Kommun> 23 Redigera ort Grunddata Beskrivning Bild Ortens härstamning OK Sverige <Land> -- Malmöhus län <M> -- Burlöv <Kommun> -- Burlöv (M) -- Åkarp <By> Avbryt Hjälp Namn i översikten Slag av ort Åkarp nr 6 Gård • Namn i <u>u</u>tskrifter Åkarp nr 6, Åkarp, Burlöv (M) Koordinater 6170778 Kartprojektion (för orter i Sverige) RT 90 • X: (RT 90) 1330468 Använd position Y: (RT 90) Latitud / longitud (SWEREF 99) Minut Grad Minut Sekund 1/100 Grad Sekund 1/100 58 🚔 12 🊔 31 🚔 Öst 🔻 13 🚔 6 Nori 🔻 55 🚔 38 8 46 8 8 📝 Visa orten på kartan 🛛 Visa från zoomnivå 26 🍧 🏾 Tips: Ortsnamn visas f.n. generellt från zoomnivå 24

# Lägg in ny gård Åkarp nr 6 i byn Åkarp i Ortsträdet

# Lägg in Beskrivning av Åkarp nr 6

| <u>irunddat</u> <u>B</u> eskrivning                                                                                                    | Bild                                                                                                    |   |        |
|----------------------------------------------------------------------------------------------------|----------------------------------------------------------------------------------------------------|---|--------|
| Avser ort                                                                                                    | bus län «M». Dudäu «Kammun». Dudäu (M) Ålaan                                                                                                    | < | ОК     |
| <by> Åkarp nr 6</by>                                                                                                    |                                                                                                    | × | Avbryt |
|                                                                                                    |                                                                                                    | ? | Hjälp  |
| Stamhemmanet till nr 6 a<br>till sitt läge vid stora land<br>och hustrun Agnes och H<br>son Ola Andersson, f. 175<br>med Jöns Månsson, som<br>Jöns Månssons styvson A<br>1872. Han var gift med El<br>f. 1827, gift med Per And<br>efterträdde fadern, och e<br>Burlöv, blev kyrkoherde i | ir det sedermera s.k. Lyckö. Gården blev vid enskiftet utflyttad<br>svägen emot Malmö. Gården tillhörde 1767 Anders Persson<br>ar sedan dess hela tiden stannat i samma släkt. De hade en<br>9. Hans hustru Anna blev efter mannens död 1816 omgift<br>därefter var åbo härstädes till 1826. Ola Anderssons son och<br>inders Olsson, f. 1794, tillträdde hemmanet 1826 och avled<br>na Knutsdotter från Sandby. Av deras barn blev Anna Maria,<br>ersson på Åkarp nr 1. Sonen Göran Andersson, f. 1832,<br>n yngre son Jöns, f. 1837, som antog släktnamnet Buren efter<br>Örkelljunga. |   |        |

# Lägg in Bild av Åkarp nr 6

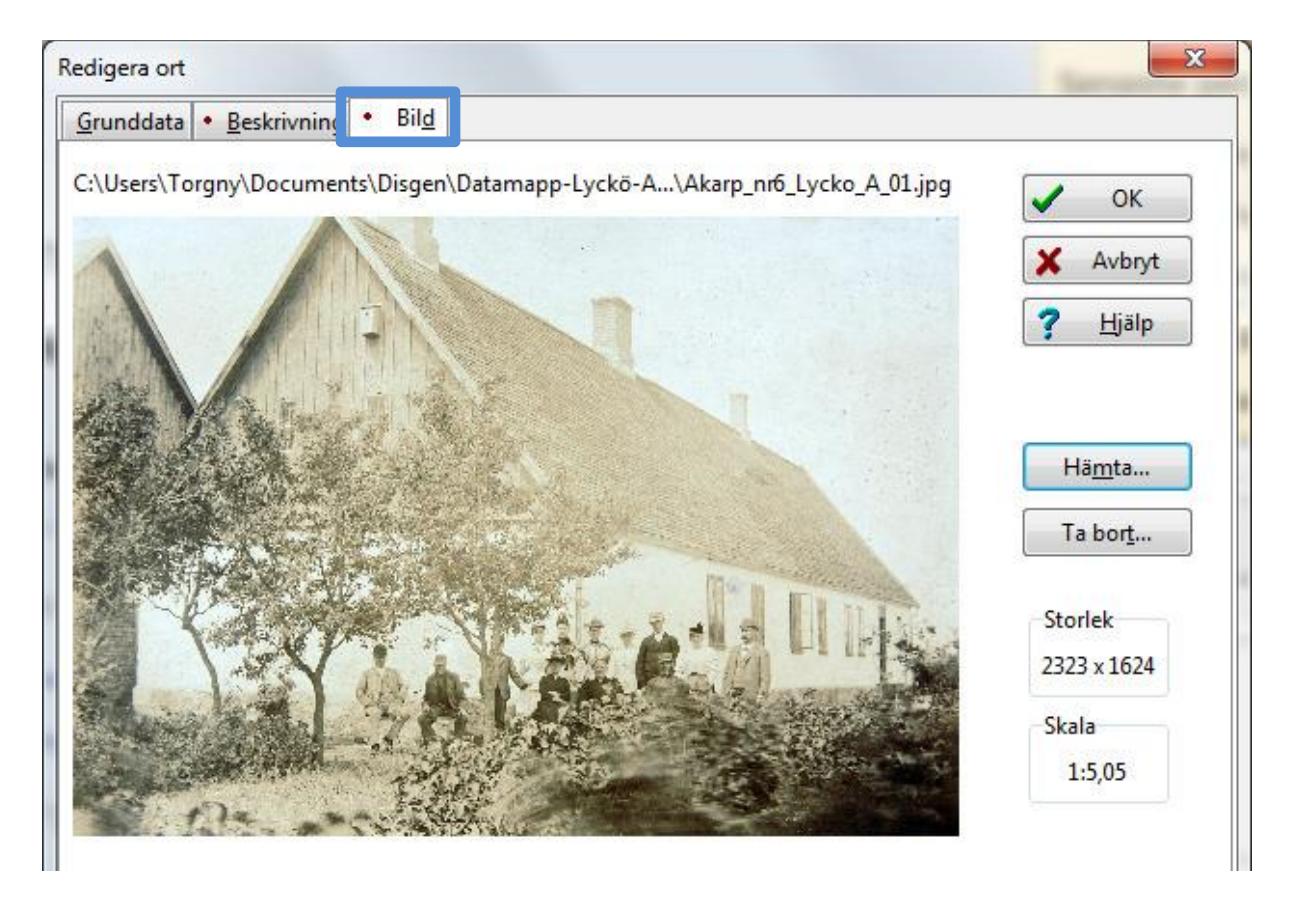

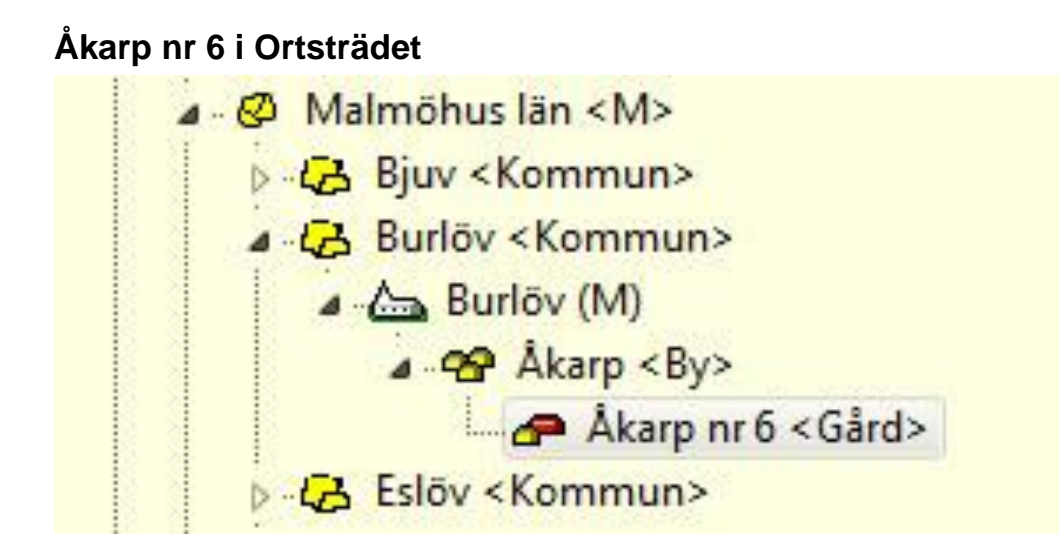

# Åkarp nr 6 i Notisen

- Lampan vid fältet Ort i notisen är tänd

| <u>N</u> otisnamn:                            |              | <u>F</u> otnot (för utskrifter, websidor, med mera) |
|-----------------------------------------------|--------------|-----------------------------------------------------|
| Född                                          |              |                                                     |
| <u>K</u> ommentar:                            |              |                                                     |
| <u>2</u> atum:                                | -            |                                                     |
| 1832-05-14                                    | P            | Anteckningar (för forskning, komihåg, osv)          |
| <u>O</u> rt:<br>Åkarp nr 6, Åkarp, Burlöv (M) | •            |                                                     |
| ( <u>ä</u> lla:                               | <b>• 9</b> 9 |                                                     |
|                                               | D            | öli Fotnot/Anteckningar OK                          |

# Länkar

https://www.dis.se/orter

#### 📅 Redigera orter Senast använda församlingar: Senast använda orter: Ortsstruktur Malmöhus län <M> ~ > - CB Bjuv < Kommun> x Stäng ✓ - CB Burlöv < Kommun> V 🖾 Burlöv (M) ? Hjälp ✓ - Arlöv < By> Arlöv nr 5 < Gård> ✓ - A Sunnanå < By> ဓ Sök - F Sunnanå nr 4 < Gård> ൙ Sunnanå nr 6 < Gård> ✓ - A Tågarp < By> Ny samma nivå... - A Tågarp nr 1 < Gård> - A Tågarp nr 3 < Gård> Ny <u>n</u>ästa nivå... ൙ Tågarp nr 7 < Gård> ✓ - Akarp < By> Akarp nr 1 < Gård> Ändra... Akarp nr 2 < Gård> Akarn nr 3 «Gård» Ta bort Akarp nr 6 < Gård> Akarp nr / <Gard> ൙ Åkarp nr 8 < Gård>

## Ortsträdet efter någon månad – Burlöv församling

Akarp nr 9 < Gård>

#### Högerklick i Ortsträdet

> - CB Eslöv < Kommun>

| Klipp ut                                            | Ctrl+X       |
|-----------------------------------------------------|--------------|
| Klistra in på samma nivå                            | Ctrl+V       |
| Klistra in på nästa nivå                            | Shift+Ctrl+V |
| Sortera <mark>l</mark> istan över senaste församlin | igar         |
| Sortera listan över senaste orter                   |              |
| Sortera orterna på nästa nivå                       |              |
| Exportera orter                                     |              |
| Importera orter                                     |              |

×